## How to use the sort, filter, and search features in the PML (Excel spreadsheet).

As an example, say you are looking for a required selection by Ticheli and your required selection must be at least grade 4. You have two options:

- 1. You can scroll down until you get to his music in your required grade level.
- 2. You can use the sort, filter, and/or search fields.

To use the "COMPOSER / ARRANGER" search field to limit the list to Ticheli's music:

- 1. Click the pull-down arrow at the top of the "COMPOSER / ARRANGER" column.
- 2. Type Ticheli in the Search field. (You can also type a partial name, such as "Tic.") In this case, there are selections both composed by and arranged by Ticheli.
- 3. Click OK to pull up a list of all the selections he wrote or arranged in all grade levels.

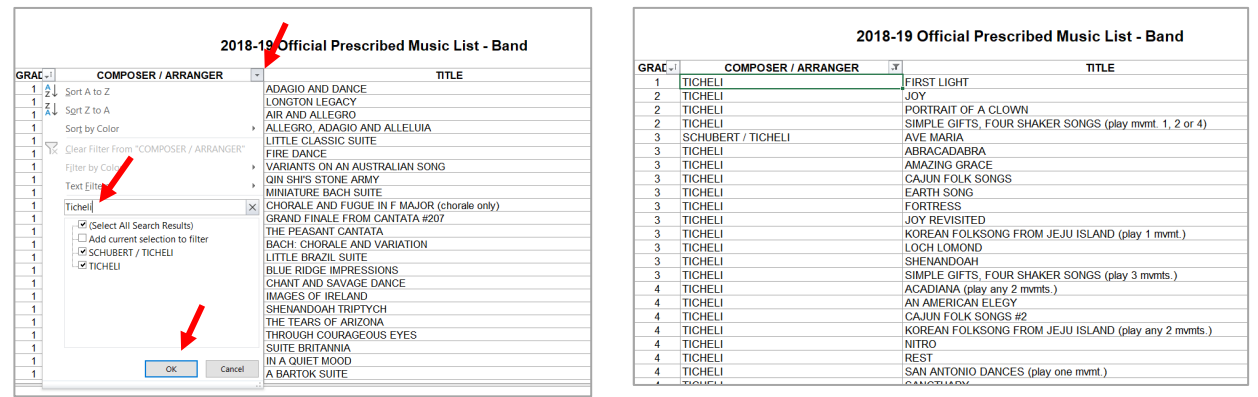

Results

To <u>REFINE</u> this list and limit the selections by Ticheli to only those that are grade 4 or 5, add a filter to the "**GRADE**" column:

- 1. Click the pull-down arrow at the top of the "GRADE" column.
- 2. "Uncheck" all grades except "4" and "5."
- 3. Click OK. The list will be trimmed to only Grades 4 and 5 selections by Ticheli.

|        | 1                                                                                                    | CRAF   |                    | 8-1 | 9 Official Prescrib      |      |                                                                                                    |
|--------|----------------------------------------------------------------------------------------------------|--------|--------------------|-----|--------------------------|------|----------------------------------------------------------------------------------------------------|
| ALLO   | 4                                                                                                    | GRAL   | TICHELL            |     | FIRST LIGHT              | GRAE |                                                                                                    |
| Z↓ 20  | ort Smallest to Largest                                                                                                    |        | TICHELI            |     | IOY                      | 4    | TICHEL                                                                                                    |
| Z↓ So  | ort Largest to Smallest                                                                                                    |        | TICHELI            |     | PORTRAIT OF A CLOWN      | 4    | TICHEL                                                                                                    |
| So     | art by Color                                                                                                    |        | TICHELI            |     | SIMPLE GIETS, FOUR SHA   | 4    | TICHELI                                                                                                    |
|        | ing by color                                                                                                    |        | SCHUBERT / TICHELL |     | AVE MARIA                | 4    | TICHEL                                                                                                    |
| ∖≍ ⊆le | ear Filter From "GRADE"                                                                                                    |        | TICHELL            |     | ABRACADABRA              | 4    | TICHEL                                                                                                    |
|        |                                                                                                    |        | TICHELI            |     | AMAZING GRACE            | 4    | TICHEL                                                                                                    |
|        | ter by color                                                                                                    |        | TICHELL            |     | CAJUN FOLK SONGS         | 4    | TICHEL                                                                                                    |
| Nu     | umber <u>F</u> ilters                                                                                                    | •      | TICHELI            |     | EARTH SONG               | 4    | TICHEL                                                                                                    |
| Se     | arch                                                                                                    | C      | TICHELI            |     | FORTRESS                 | 4    | TICHEL                                                                                                    |
|        | The second second secon | /-     | TICHELI            |     | JOY REVISITED            | 4    | TICHEL                                                                                                    |
|        | (Select A)                                                                                                    |        | TICHELI            |     | KOREAN FOLKSONG FROM     | 5    | TICHEL                                                                                                    |
|        | -11                                                                                                    |        | TICHELI            |     | LOCH LOMOND              | 5    | TICHEL                                                                                                    |
|        |                                                                                                    |        | TICHELI            |     | SHENANDOAH               | 5    | TICHEL                                                                                                    |
|        |                                                                                                    |        | TICHELI            |     | SIMPLE GIFTS, FOUR SHA   | 5    | TICHEL                                                                                                    |
|        | <u> </u>                                                                                                    |        | TICHELI            |     | ACADIANA (play any 2 mvr | 5    | TICHEL<br>TICHEL<br>TICHEL<br>TICHEL<br>TICHEL<br>TICHEL<br>TICHEL<br>TICHEL<br>TICHEL<br>TICHEL<br>TICHEL<br>TICHEL<br>TICHEL<br>TICHEL<br>TICHEL<br>TICHEL |
|        | - <b>- 5</b>                                                                                                    |        | TICHELI            |     | AN AMERICAN ELEGY        | 5    | TICHEL                                                                                                    |
|        |                                                                                                    |        | TICHELI            |     | CAJUN FOLK SONGS #2      | 5    | TICHEL                                                                                                    |
|        |                                                                                                    |        | TICHELI            |     | KOREAN FOLKSONG FROM     | 5    | TICHEL                                                                                                    |
|        |                                                                                                    |        | TICHELI            |     | NITRO                    | 5    | TICHEL                                                                                                    |
|        |                                                                                                    |        | TICHELI            |     | REST                     | 5    | TICHEL                                                                                                    |
|        | OK                                                                                                    | Concol | TICHELI            |     | SAN ANTONIO DANCES (p    | 6    | TICHEL                                                                                                    |
|        | OK                                                                                                    | Cancel | TICHELI            |     | SANCTUARY                |      | THOREL                                                                                                    |
| _      |                                                                                                    |        | TICHELI            |     | SUN DANCE                | -    |                                                                                                    |

| ARRANGER J                   | TITLE                         |
|------------------------------|-------------------------------|
| ACADIANA (play any 2 mvmts.) |                               |
| AN AMERICAN ELEGY            |                               |
| CAJUN FOLK SONGS #2          |                               |
| KOREAN FOLKSONG FROM JE      | JU ISLAND (play any 2 mvmts.) |
| NITRO                        |                               |
| REST                         |                               |
| SAN ANTONIO DANCES (play of  | one mvmt.)                    |
| SANCTUARY                    |                               |
| SUN DANCE                    |                               |
| SYMPHONY # 2 (play mvmt. 3)  |                               |
| ACADIANA ([play all)         |                               |
| ANGELS IN THE ARCHITECTU     | RE                            |
| BLUE SHADES                  |                               |
| DANCING ON WATER             |                               |
| GAIAN VISIONS                |                               |
| KOREAN FOLKSONG FROM JE      | JU ISLAND (play all)          |
| POSTCARD                     |                               |
| SAN ANTONIO DANCES (play a   | all)                          |
| SYMPHONY # 1 (play all)      |                               |
| SYMPHONY # 2 (play mvmt. 1 c | or mvmt. 2)                   |
| VESUVIUS                     |                               |
| WILD NIGHTS                  |                               |

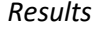

Important: To start over with a <u>NEW SEARCH</u>, make sure "SELECT ALL" is checked in all colums if you have previously manipulated them. (You may be able to just click the "back" arrow.)

You know you heard a piece with "Robin" in the title and want to check to see if it's on the required list, but aren't sure of the title or the composer!

To use the "TITLE" search field to see if "Robin" is in any of the titles:

- 1. Click the pull-down arrow at the top of the "Title" column.
- 2. Type in "Robin" or only a few letters. In this example, only "rob" was entered.
- 3. Click OK. The trimmed list will include any title that contains the letters "rob."

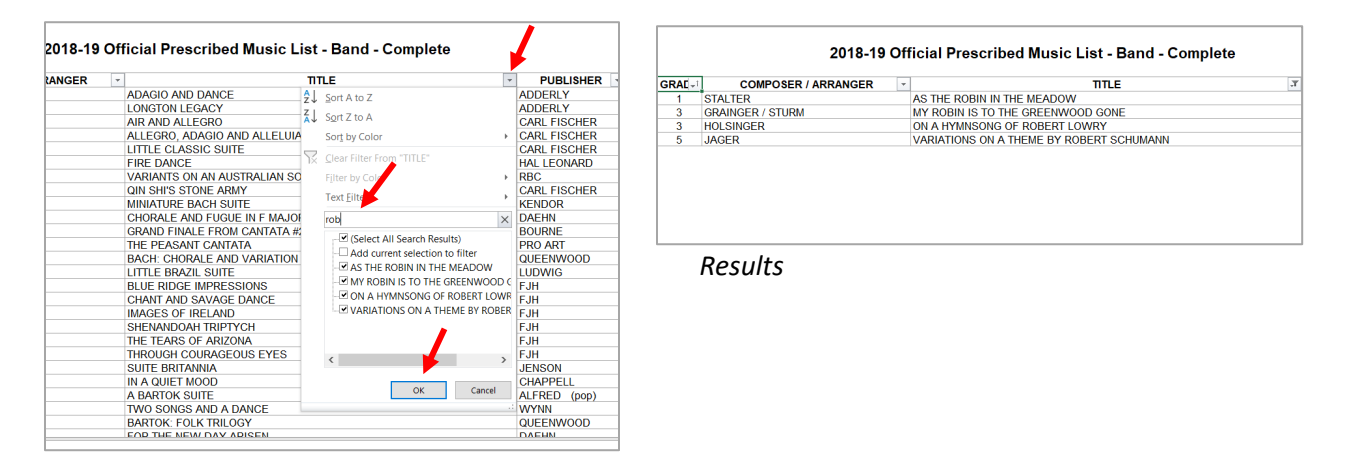

REMEMBER: To start a NEW SEARCH, you must make sure "SELECT ALL" is checked in the drop-down for all columns. (You may be able to just click the "back" arrow.)